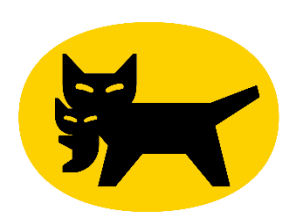

YAMATO LOGISTICS HONG KONG

# Web B2 User Manual Web B2 用戶手冊

※建議使用Google Chrome 最新版※

Version 3.0 版權所有,不得翻印

## <u>Menu</u>目錄

- <u>1. Login 登入畫面</u>
- 2. Home Page 首頁
- <u>3. Import 匯入</u>
- 3.1 Download Template 下載範本
- <u>3.1.1 Template Item</u> 範本項目
- <u>3.1.2 Template Item (Chinese)</u> 範本項目 (中文)
- 3.2.1 Sender-Pay/ Receiver Pay 寄付/到付
- <u>3.2.2 DO Return 回件</u>
- 3.3 Import 匯入檔案
- 3.4 B2 Sample
- 4. Print Waybill (Single) 列印單張託運單
- 5. Waybill Management 管理託運單
- 6. Account Information 客戶資料
- 7. Shipping/ Delivery Address Master 寄件人地址/收件人地址
- 8. Scan Print 掃瞄與列印
- 9. Setting 設定

(請按標題進入頁面)

### 匯入步驟 Import Flow

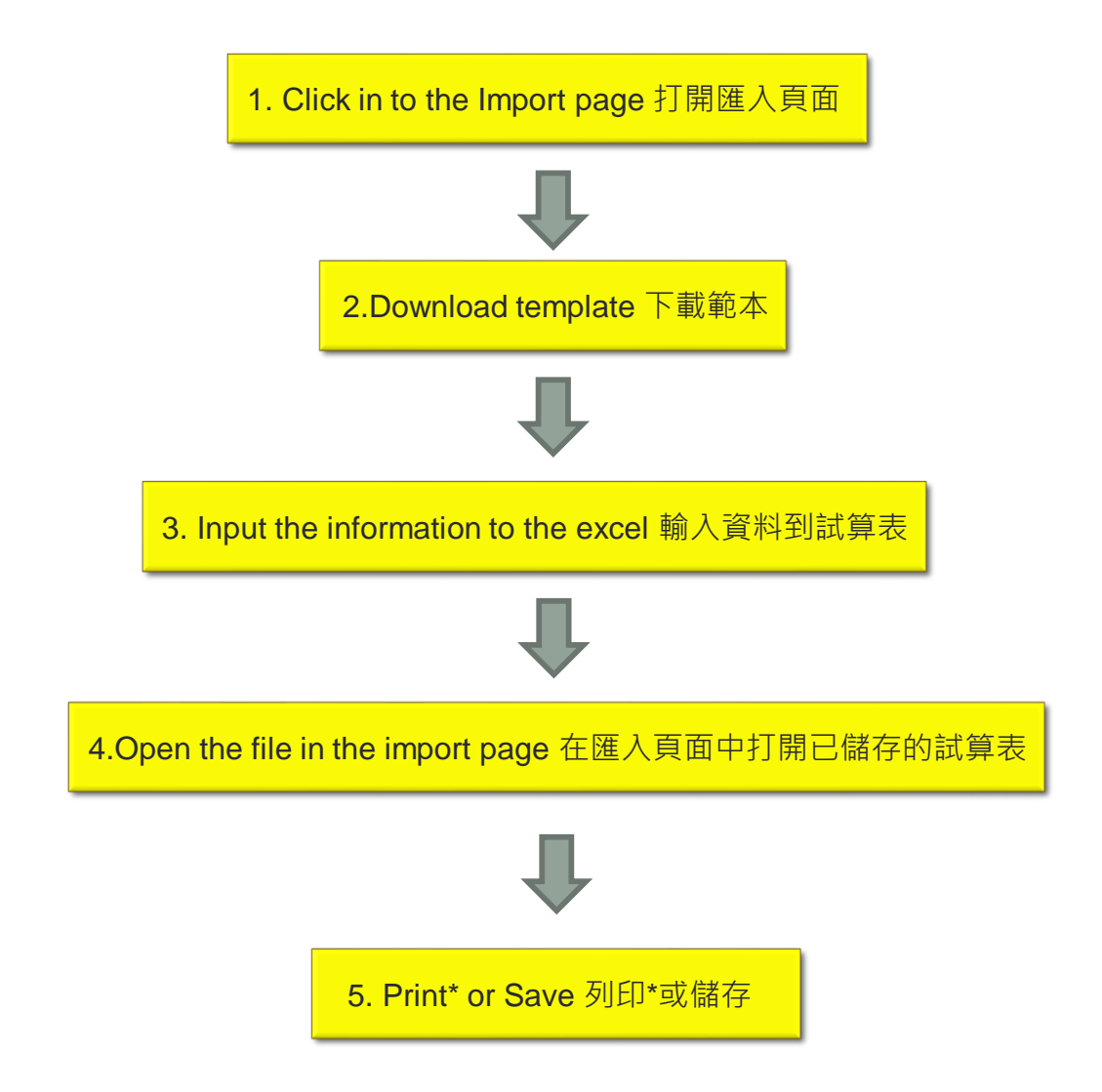

\*You require to download the Clodop when you print in the first time. 你在首次使用時需要下載 「Clodop」。

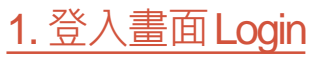

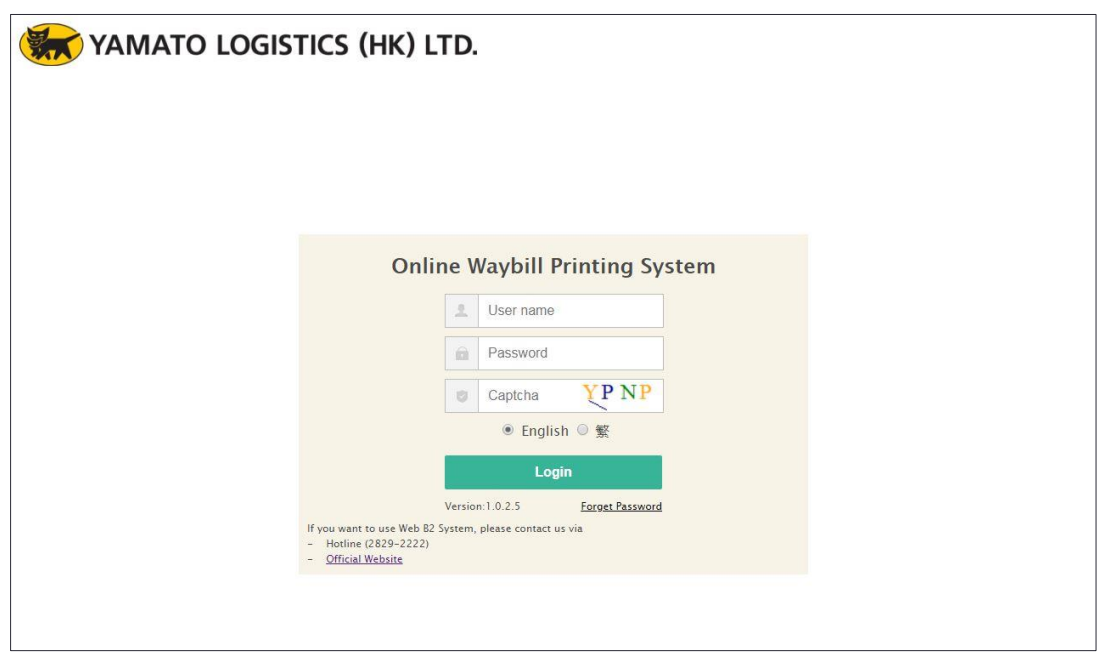

1. 輸入用戶名稱 · 密碼及驗證碼以登入網上印製託運單系統

1.Login the system by your user name, password and captcha

## 2. 首頁 Home Page

| 🦝 ΥΑΜΑΤΟ                                                                                                    | LOGISTICS (HK) LTD.                                                                                                    |
|----------------------------------------------------------------------------------------------------|----------------------------------------------------------------------------------------------------|
| Online Waybill Printing System                                                                                        | Home                                                                                                    |
| <br>Print Waybill (Import)<br>Print Waybill (Single)<br>Waybill Management                                            | Menu 選單:                                                                                                    |
| Account Information<br>Change Password<br>Shipping Address Master<br>Delivery Address Master<br>Scan Print<br>Setting | <ol> <li>Print Waybill (Import) 匯入</li> <li>Print Waybill (Single) 列印單張託運單</li> <li>Waybill Management 管理託運單</li> <li>Account Information 客戶資料</li> <li>Change Password 更改密碼</li> <li>Shipping Address Master 寄件人地址資料庫</li> <li>Delivery Address Master 收件人地址資料庫</li> <li>Scan Print 掃瞄及列印</li> <li>Setting 設定</li> </ol> |

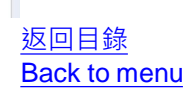

## 3. 匯入 Import

## 3.1 下載範本 Download Template

| YAMATO LOGISTICS (HK) LTD                       |                              |       |
|-------------------------------------------------|------------------------------|-------|
| Print Waybill (Import)                          | $\frown$                     | ×     |
| File Path Browse                                | Worksheet                    |       |
| Print Wayl-i File Type 💿 CSV 💿 TSV 💿 XLS 💿 XLSX |                              | 2     |
| Print Wayb                                      | iown ☐ Delete ☐ Print ☐ Save | 2018  |
| Waybill Mar                                     |                              | 2018  |
| Account Inf                                     |                              | 2018  |
| Change Pas                                      |                              | 2018  |
| Shipping Ac                                     |                              | 2018  |
| Delivery Ad                                     |                              |       |
| Scan Print                                      |                              | uide  |
| setting                                         |                              |       |
|                                                 |                              |       |
|                                                 |                              | Store |
|                                                 |                              |       |
|                                                 |                              |       |
|                                                 |                              |       |
|                                                 |                              |       |
|                                                 |                              |       |
|                                                 |                              |       |
|                                                 |                              |       |
| · · · · · · · · · · · · · · · · · · ·           |                              |       |

- 1.按下左邊列表的「匯入」鍵,會進入上圖的畫面
- 1. Press the "import" key to enter the page
- 2.下載數據檔案去製作託運單
- 2. Download data file template to issue waybill

## 3.1.1 範本項目 Template Item

| li e e                      | Digit Limit  | Digit Limit  |                                                                                                    |
|-----------------------------|--------------|--------------|----------------------------------------------------------------------------------------------------|
| Item                        | (Half width) | (Full width) | Acceptable Unit                                                                                                    |
| Reference No                | 20           |              | English & Numbers only                                                                                                    |
| Reception Date*             | 8            |              | DDMMYYYY (Numbers)                                                                                                    |
| Planned Delivery Date       | 8            |              | DDMMYYYY (Numbers)                                                                                                    |
| -                           |              |              | 0000 / 0013 / 1318 / 1820                                                                                                    |
| Time Zone Delivery          | 4            |              | (9am - 1pm / 1 - 6pm / 6 - 8pm)                                                                                                    |
| Consignoos Namo*            |              | 16           | Free optry                                                                                                    |
| Consignees Name             | 32           | 10           |                                                                                                    |
| Consignees Phone No"        | 11           |              |                                                                                                    |
| Consignee District*         | 20           | 10           | Free entry                                                                                                    |
| Consignees Detailed Address | 100          | 62           |                                                                                                    |
| (including Street)"         | 120          | 63           |                                                                                                    |
| Shippers Name*              | 32           | 16           | Free entry                                                                                                    |
| Shippers Phone No*          | 8            |              | XXXXXXXX (Numbers)                                                                                                    |
| Shippers District*          | 20           | 10           | Free entry                                                                                                    |
| Shippers Detailed Address   |              |              |                                                                                                    |
| (Including Street)*         | 76           | 38           | Free entry                                                                                                    |
|                             |              |              |                                                                                                    |
| Label Type*                 | 2            |              | (Sender paid / receiver paid / Collect: COD)                                                                                                    |
| Agapay Salf pick up actting | 4            |              | 4/5                                                                                                    |
| Agency Sell pick-up setting | 1            |              | (Circle K / 7-11)                                                                                                    |
| Solf Rick up Store Code     | Л            |              | (Circle  K/7.11)                                                                                                    |
| Collect Amount              | 6            |              | (0.1000, 0.00, 0.00, 0 |
| Same Point                  | 1            |              | "1" if it is same point order                                                                                                    |
| Same Point Order            | 5            |              | Sort same point order (Numbers)                                                                                                    |
| Return                      | 1            |              | "1" if return order requested                                                                                                    |
| Return Contact Person       | 32           | 16           | Free entry                                                                                                    |
| Return Phone No             | 8            |              | XXXXXXXX (Numbers)                                                                                                    |
| Return District             | 20           | 10           | Free entry                                                                                                    |
| Return Detailed Address     |              |              |                                                                                                    |
| (Including Street)          | 126          | 63           | Free entry                                                                                                    |
|                             |              |              | 0/1/2                                                                                                    |
| Temperature Range*          | 1            |              | (Normal / Frozen/ Chilled )                                                                                                    |
| ltem                        | 50           | 25           | Free entry                                                                                                    |
| Remarks                     | 50           | 25           | Free entry                                                                                                    |

\*為必填項目

\*Required information in template

## 3.1.2 範本項目 (中文) Template Item (Chinese)

|                | 字元限制 | 字元限制 |                             |
|----------------|------|------|-----------------------------|
| 項目             | (半角) | (全角) | 注意事項                        |
| 客戶管理編號         | 20   |      | 只限英文或數字                     |
| 預定出貨日*         | 8    |      | DDMMYYYY (只限數字)             |
| 預定收件日          | 8    |      | DDMMYYYY (只限數字)             |
|                |      |      | 0000/0913/1318/1820         |
| 希望收件時段         | 4    |      | (9am-1pm / 1-6pm / 6-8pm)   |
| 收件人姓名*         | 32   | 16   | 2                           |
| 收件人電話*         | 11   |      | XXXXXXXXXXXX (只限數字)         |
| 收件人地區*         | 20   | 10   | 沒有限制                        |
| 收件人詳細地址        |      |      |                             |
| (須包涵街道)*       | 126  | 63   | 沒有限制                        |
| 寄件人姓名*         | 32   | 16   | 沒有限制                        |
| 寄件人電話*         | 8    |      | XXXXXXXX (只限數字)             |
| 寄件人地區*         | 20   | 10   | 沒有限制                        |
| 寄件人詳細地址        |      |      |                             |
| (須包涵街道)*       | 76   | 38   | 沒有限制                        |
| 七法品社教          | 2    |      | 01 / 31 / 05<br>(実付/到付/定继律) |
| 11)建单性頬↑       | Ζ    |      | ((可)/10)/各架符)               |
| 自取店設定          | 1    |      | 4/5<br>(Circle K / 7-11)    |
|                | •    |      | XXX / XXXX (只限數字)           |
| 自取店編號          | 4    |      | (Circle K / 7-11)           |
| 貨款金額           | 6    |      | 0-10000.0 (小數點後一位)          |
| 同點派送           | 1    |      | 如是同點派送必須填寫「1」               |
| 同點派送編號         | 5    |      | 同點派送訂單分類(只限數字)              |
| 回件             | 1    |      | 如是回件必須填寫「1」                 |
| 回件聯絡人          | 32   | 16   | 沒有限制                        |
| 回件聯絡電話         | 8    |      | XXXXXXXXX (只限數字)            |
| <u>回件地區</u>    | 20   | 10   | 沒有限制                        |
| 回件詳細地址(須       |      |      |                             |
| 巴凼街炟)          | 126  | 63   | 沒 月 സ 而                     |
| <b>迴</b> 度帶铅完* | 1    |      | U/1/2<br>(受溫/刍油/冷藏)         |
| 商品名            | 50   | 25   | ₩₩/₩/₩ <b>₩</b> /           |
| <u>注意事項</u>    | 50   | 25   | 沒有限制                        |

\*為必填項目

\*Required information in template

## <u>3.2.1</u>寄付/到付託運單發行步驟 Step of issuing Sender-Pay/ Receiver Pay waybill

1.輸入預定出貨日

#### 1.Input the reception date

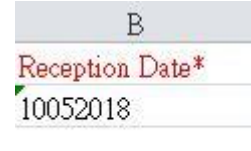

#### 2. 輸入收件人及寄件人的資料

#### 2. Input the information of consignee and shipper

| E                | F                    | G                   | Н                                                          |
|------------------|----------------------|---------------------|------------------------------------------------------------|
| Consignees Name* | Consignees Phone No* | Consignees District | Consignees Detailed Address(Including Street)*             |
| Testing          | 98765432             | Kowloon Bay         | Unit C, 3/F., First Group Centre, 14 Wang Tai Road, Kowloc |
| I                | ] ]                  | K                   | L                                                          |
| Shippers Name*   | Shippers Phone No*   | Shippers District*  | Shippers Detailed Address(Including Street)*               |
| Testing          | 91234567             | San Po Kong         | 23/F, AIA Financial Centre, 712 Prince Edward Road East,   |
|                  |                      |                     |                                                            |

- 3. 如要寄付請輸入「01」,到付則輸入「31」。
- 3. Sender pay must type "01" and receiver pay is "31".

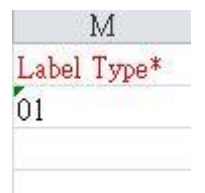

 溫度帶輸入「0」為常溫,如要選擇低溫宅急便, 請輸入「1」為急凍,「2」為冷藏。
 If you type "0" in "column "X", temperature range is normal. If you need the cool TQB service, please type "1" for frozen and "2" for chilled.

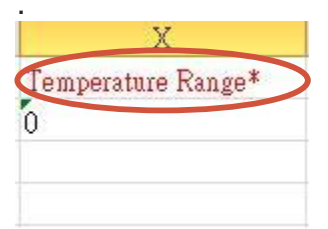

### <u>3.2.2 發行DO Return 回件步驟</u> Step of issuing DO Return waybill

1.如需要回件,須在「回件」該欄輸入「1」

1.If you would like to return DO, input "1" in the "return" column

| S      |  |
|--------|--|
| Return |  |
| 1      |  |
|        |  |
|        |  |

#### 2. 輸入回件資料

#### 2.Input the information of return shipment

| Т                     | U               | V               | W                                                    |
|-----------------------|-----------------|-----------------|------------------------------------------------------|
| Return Contact Person | Return Phone No | Return District | Return Detailed Address(Including Street)            |
| Testing               | 91234567        | San Po Kong     | 23/F, AIA Financial Centre, 712 Prince Edward Road E |
|                       |                 |                 |                                                      |

\*回件服務不適用於到付及客樂得

\*DO Return service not available for Receiver pay and Collect TA-Q-BIN waybill order

## 3.3 匯入檔案 Import

| File Path | C:\fakep            | ath∖Import  | +ten  | nplate (3).xlsx | Browse W     | orksh | leet Sł  | heet1       |             |                 | Download Dat     | ta file Template |         |
|-----------|---------------------|-------------|-------|-----------------|--------------|-------|----------|-------------|-------------|-----------------|------------------|------------------|---------|
| File Type | ⊖ CSV (             | ●TSV ●X     | (LS ( | XLSX            |              |       |          |             |             |                 |                  |                  |         |
| ⊠ Valida  | te                  | + New       |       | ↑ MoveUp        | ✤ MoveDown   |       | 🖻 De     | elete       |             |                 |                  | 😝 Print          | 🖹 Save  |
|           |                     | 0           | Error | Info            | Reference No | Rec   | eption D | Planned Del | Time Zone [ | Consignees Name | Consignees Phone | Consignees Dist  | rie Cor |
|           | D = h = m - 1. "D - | turn is not | nadi  | able I".        | 02052019001  | 020   | 52018    | 02052018    | 0000        | Vamato          | 01224567         | SAN DO KONG      | 23/E A  |

1.匯入已輸入資料的檔案,如有錯誤可在此版面進行更改。更改完成請按下「驗證」。 1.Import the template. If there are error occurred,

You can change the data in this page. After the change, please press the "Validate" to refresh the page.

| npc | ort     |      |          |            |             |                |          |                      |              |                        |                                    |                   | :        |
|-----|---------|------|----------|------------|-------------|----------------|----------|----------------------|--------------|------------------------|------------------------------------|-------------------|----------|
| Fi  | le Patł | h C  | :\fakep  | ath∖In     | nport+tem   | plate (3).xlsx | Br       | owse Work            | sheet Shee   | t1 ·                   | Download D                         | ata file Template |          |
| Fil | е Тур   | e 🤅  | ) CSV    | © TSV      | ∕⊚xls ⊛     | XLSX           |          |                      |              |                        |                                    |                   |          |
| Ξ   | Valic   | date |          | <b>+</b> N | ew          | ↑ MoveUp       |          |                      | 🖻 Dele       | te                     | (                                  | ⊖ Print           | Save 🖹   |
|     |         | Re   | eference | No         | Reception [ | Planned Del    | Time Zon | ne ( Consignees Name | Consignees P | hone Consignees Distri | Consignees Detailed Address()      | ncluding Street)* | Shipper  |
| 1   |         | 020  | 5201800  | 01         | 02052018    | 03052018       | 0000     | Yamato               | 91234567     | SAN PO KONG            | 23/F, AIA Financial Centre, 712 Pr | ince Edward Road  | TA-Q-BIN |

2.更新後如沒有錯誤便可以列印或儲存。

2.If there is no error occurred, you could print or save the waybill

3.如要儲存託運單,建議列印為PDF檔。

3.If you would like to save the waybill, we recommend to print in PDF.

## 3.4 B2樣式 B2 Sample

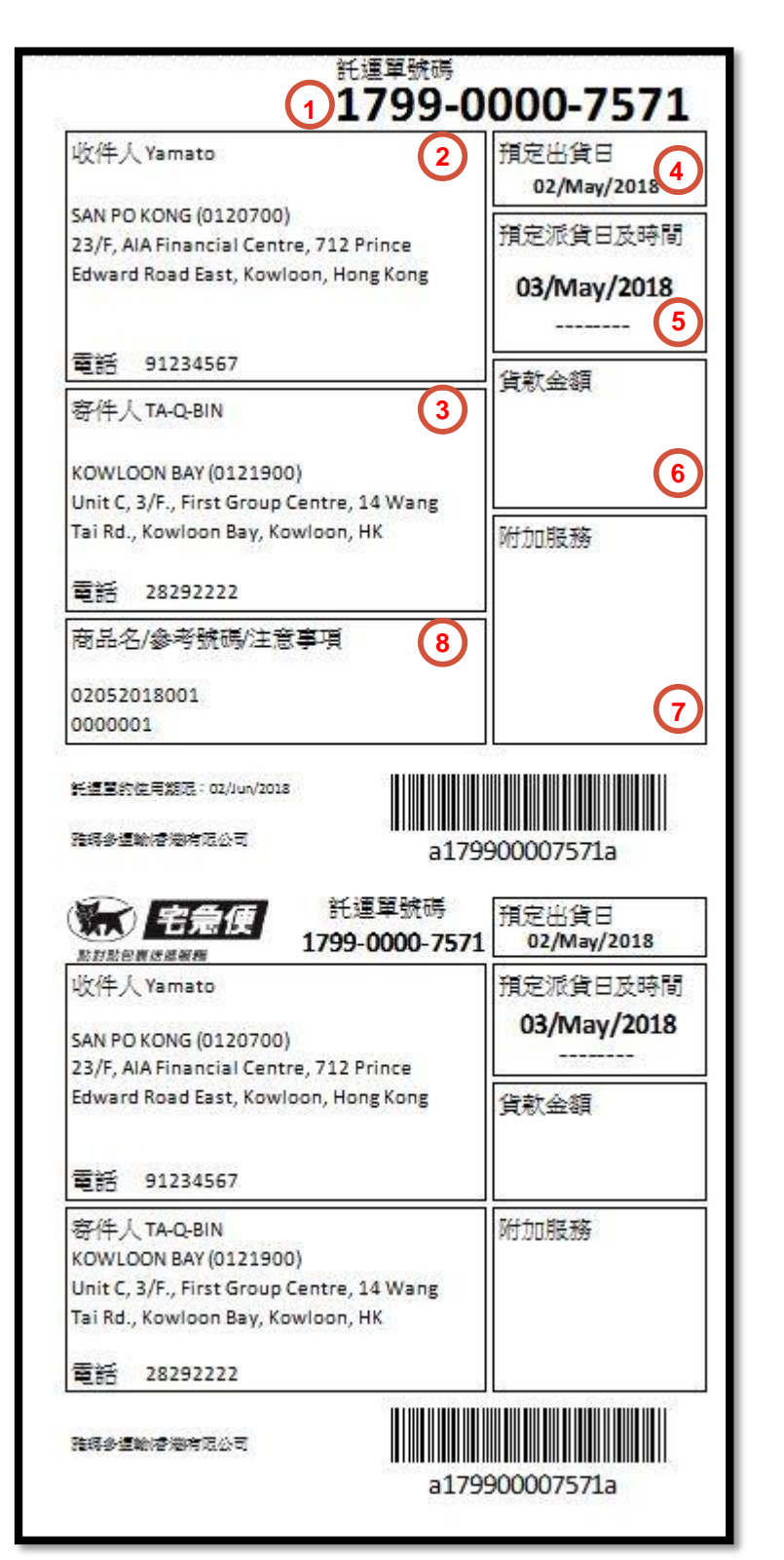

1.託運單號碼 Waybill No.

2.收件人資料 Consignees information

3.寄件人資料 Shipper information

4.預定出貨日 Reception Date

5.預定派貨日及時間 Planned Delivery Date & Time Zone

6.貨款金額 (現金/信用卡支付) Collect Amount (Cash/Credit Card)

7.附加服務 (到付/有回件/客樂得/急凍/冷藏/同點) Added value service (Receiver Paid/ DO Return / Collect/ Frozen/ Chilled/ Same Point)

8.商品名/參考號碼/注意事項 Item/Reference No./Remark \*寄付/到付及客樂得的的樣式相同 \*Same waybill format for Senderpay/Receiver-pay and Collect shipment

## 4. 列印單張託運單 Print Waybill (Single)

| onsignee Informat                  | ion              | ==Please Select== 👻 | Shipper Informa      | ition                | ==Please Select== |
|------------------------------------|------------------|---------------------|----------------------|----------------------|-------------------|
| onsignee Name*                     |                  |                     | Shipper Name *       |                      |                   |
| Phone No*                          | 1925             |                     | Phone No*            |                      |                   |
| rea and District* ==Ple            | ase Select== 🔹 🚽 | Nease Select== 🔹    | Area and District* = | =Please Select== 🔹   | ==Please Select== |
| Address*                           |                  |                     | Address*             |                      |                   |
| aybill Information<br>Reference No |                  |                     | Label Type*          | ==Please Select==    | Issue Number* 1   |
| Reception Date *                   |                  | 7.9<br>2 2          | Temperature*         | 🖲 Normal 🔘 Frozen 🔘  | Chilled           |
| Delivery Date                      | (Line)           |                     | COD Amount           |                      |                   |
| Delivery Time Zone                 | 0000             | •                   | Self Pick-up         | ==Please Select=     |                   |
|                                    |                  |                     | Return               | Contact Person 1     | lame Telephone    |
| Item                               |                  |                     | Area and District    | ==Please Select==• = | =Please Select==  |
| Item<br>Remarks                    |                  |                     |                      |                      |                   |
| Item<br>Remarks                    |                  |                     | Address              |                      |                   |

1. 輸入所需的資料(格式與範本相同)

2. 輸入發行張數 (2 張以上會視作為同點派送)

3.完成後可儲存或列印託運單

1.Input the data( format is same with template)

2.Input the issue number (the no. more than 2 will become same point delivery)

3. Could save or print the waybill after completed

## 4. 列印單張託運單 Print Waybill (Single)

#### 例子 Example

| consignee into      | rmation              | ==Please Selec              | t== *                              | Shipper Informa                                     | ition               | Yamat        | to        |
|---------------------|----------------------|-----------------------------|------------------------------------|-----------------------------------------------------|---------------------|--------------|-----------|
| onsignee Name*      | Testing              |                             |                                    | Shipper Name* Y                                     | 'amato              |              |           |
| Phone No *          | 91234567             |                             |                                    | Phone No * 2                                        | 8292222             |              |           |
| Area and District * | Kowloon 九龍 🛛 👻       | TSIM SHA TSUI               |                                    | Area and District* K                                | íowloon 九龍 *        | KOWLOON      | I BAY     |
| Address *           | <u>Tsim Sha</u> Tsui |                             |                                    | Address * H                                         | IQ 3C               |              |           |
| /aybill Informa     | ation                |                             |                                    |                                                     |                     | Issue        | Number* 2 |
| Reference           | • No                 |                             |                                    | Label Type                                          | SenderPaid          | *            |           |
| Reception [         | Date * 18/09/2018    | [212]<br>[212]              |                                    | Temperature *                                       | 🖲 Normal 🔘 Frozen ( | ) Chilled    |           |
| Delivery [          | Date                 |                             |                                    | COD Amount                                          |                     |              |           |
| Delivery Time Z     | one 0000             | •                           |                                    | Self Pick-up                                        | ==Please Selec      | t==          |           |
| I                   | ltem                 |                             |                                    | Return                                              | Contact Person      | n Name       | Telephone |
|                     |                      |                             |                                    | Area and District                                   | ==Please Select==+  | ==Please Sel | lect==    |
| Rem                 | arks                 |                             | 1.1                                | Area and District                                   | Theose ochere       |              |           |
| Rem                 | arks                 |                             |                                    | Address                                             |                     |              |           |
| Rem<br>Save         | int Close            |                             |                                    | Address                                             |                     |              |           |
| Rem                 | int Close<br>Print   |                             |                                    | Address                                             |                     |              | ×         |
| Rem<br>Save ☐ 🖨 Pri | int Close<br>Print   |                             | Print S                            | Address                                             |                     |              | ×         |
| Rem                 | int Close Print      | Start Position:             | Print S                            | Address<br>Summary<br>Center © Right                |                     |              | ×         |
| Rem                 | int Close<br>Print   | Start Position:<br>Printer: | Print S<br>• Left © C<br>□ Preview | Address<br>Summary<br>Center @ Right<br>iR-ADV 4235 |                     |              | ×         |

| Printer:           | 📄 Preview | iR-ADV 4235 | * |
|--------------------|-----------|-------------|---|
| Normal TA-Q-BIN:   | 0         |             |   |
| Samepoint:         | 2         |             |   |
| Collect:           | 0         |             |   |
| Samepoint Collect: | 0         |             |   |
| DO:                | 0         |             |   |
| Agency:            | 0         |             |   |
|                    | 🔒 Print   | I Close     |   |
|                    |           |             |   |

Please print to PDF if softcopy is preferred.

## 5. 管理託運單 Waybill Management

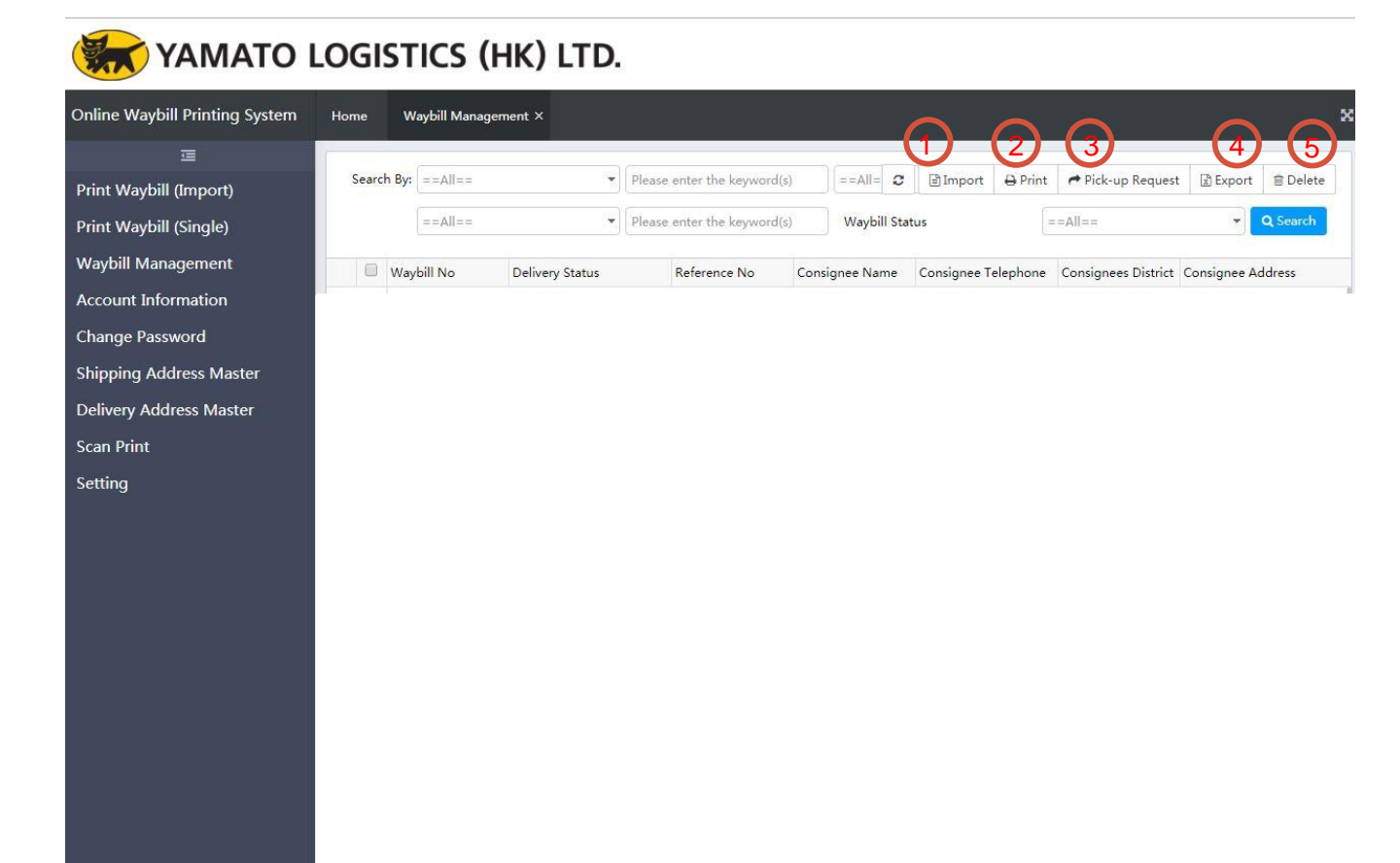

在此頁面管理已列印或已儲存的託運單。 This is the function page for managing issued waybill.

Import:
 匯入資料製作託運單 Import waybill data
 Print:
 列印託運單 Print waybill
 Pick-up Request:
 預約收件 Take pick up order
 Export:
 匯出檔案 Export waybill data
 Delete:
 刪除託運單 Delete waybill data

## 6. 客戶資料 Account Information

| Account Information | n X                    |
|---------------------|------------------------|
| Basic Information   | Settlement Information |
|                     | PickUp Address         |
| ID NO*              | 1                      |
| Account 01 (852)    |                        |
| Account 02 (811)    |                        |
| Account 03 (00)     | 2                      |
| Customer Name*      |                        |
| (Abbreviation)*     | 3                      |
| BR No.              |                        |
| Contact Person      |                        |
| Contact Tel.        | 4                      |
| Contact Email       |                        |
| Remark              | 5                      |
|                     |                        |
|                     | 6                      |
|                     | •                      |
|                     |                        |
|                     |                        |

客戶可以在此頁面瀏覽客戶登記的基本資料

客戶資料只供參考,如有需要更改,請通知營業部

The information for reference only. Please contact Sales Dept (<u>sales@ta-q-bin.com.hk</u>) if the information need to update.

\*可以在「管理託運單」頁面的「預約收件」中選擇儲存在這裡的收貨地址。

\*You could choose the pickup address showed in this page when you place the pick up order.

### 7. 寄件人地址/收件人地址 Shipping/Delivery Address Master

| Address Please enter the keyword(s) Shipper New Shippers Name* Shippers Code* Telephone* Area and District* ==Pls, Select== |                 | DUSTRIAL   | Address<br>A Flat A, 1/F, Sunshine Ko | Q Search<br>Status<br>Enable |
|----------------------------------------------------------------------------------------------------|-----------------|------------|---------------------------------------|------------------------------|
| Shipper         New           1         TAQBIN         Shippers Name*           Shippers Code*                              |                 | X DUSTRIAL | Address<br>A Flat A, 1/F, Sunshine Ko | Status<br>Enuide             |
| TAQBIN<br>Shippers Name*<br>Shippers Code*<br>Telephone*<br>Area and District* ==Pls, Select==                              |                 | IDUSTRIAL  | A Flat A, 1/F, Sunshine Ko            | Enable                       |
| Address •                                                                                                    | ▼ =PIs.Select== | •          |                                       |                              |
| Remark<br>Status 💩 Enable 🔾 Disable                                                                                         | Confirm         | Close      |                                       |                              |

1.按「新增」增加寄件人/收件人地址,並輸入所需的資料後確認儲存。 1.Add the shipper/ delivery address by "new" button, input the data and save the information by click the "confirm" button.

| 2 | S <mark>h</mark> ippers Name | Please en | ter the keywo <mark>r</mark> d(s) | Shipp     | oers Code | lease enter the keyword(s) | Telephone | Please ent | 0    | + New | 🗷 Edit     | 🗎 Delete |
|---|------------------------------|-----------|-----------------------------------|-----------|-----------|----------------------------|-----------|------------|------|-------|------------|----------|
| 3 | Address                      | Please en | ter th <mark>e</mark> keyword(s)  |           |           |                            |           |            |      |       | •          | Q Search |
|   | Shippers Name                | э         | Shippers Code                     | Telephone | Area      | District                   |           |            | Addr | ess   |            | Status   |
|   | Tankas                       |           | Testine 01                        | 01004567  | Kouloon   | SAN DO                     | KONC      |            | 22/5 |       | cial Contr |          |

2.新增成功後會顯示在頁面上。

2. The address will show on the page after confirmed

| Consignee Inf     | ormation                  | testing     | *         | Shipper Inforn        | nation             |                    | Testing    | , |
|-------------------|---------------------------|-------------|-----------|-----------------------|--------------------|--------------------|------------|---|
| Consignee Name*   | signee Name* testing      |             |           |                       | Testing            |                    |            |   |
| Phone No*         | 91234567                  |             | Phone No* | • 91234567            |                    |                    |            |   |
| Area and District | Kowloon 九龍                | KOWLOON BAY | -         | Area and District* Ko | Kowloon 九 <b>龍</b> | <b>▼</b> S.        | AN PO KONG |   |
| Address*          | Unit C, 3/F., First Group |             | Address*  | 23/F, AIA Financial C | entre, 71          | 2 Prince Edward Ro | ad East    |   |

- 3.新增的地址可以在「列印單張託運單」頁面中選取。
- 3. You could choose the address in the "Print Waybill (Single)" page .

### 8. 掃瞄與列印 Scan and Print Waybill

| an Print                              | ×             |
|---------------------------------------|---------------|
| Scan and                              | Print Waybill |
| Waybill No 💌                          |               |
| 1 1 1 1 1 1 1 1 1 1 1 1 1 1 1 1 1 1 1 |               |
| Waybill No                            |               |

利用託運單號碼或參考號碼找出要列印的託運單。按下「列印」便可。 Search by waybill no. or reference no. to find the waybill you would like to print out.

### 9. 設定 Setting

| Setting         |                 |         | ×     |
|-----------------|-----------------|---------|-------|
| Printing media* | Thermal Label   |         | •     |
|                 | ==Pls. Select== |         |       |
|                 | Thermal Label   |         |       |
|                 | A4 Label        |         |       |
|                 | A4 Paper        |         |       |
|                 |                 |         |       |
|                 |                 |         |       |
|                 |                 | Confirm | Close |

#### 設定列印用紙以列印合適的託運單 Set the paper type to print the waybill

|   | 役仲人 Terreto<br>SAN PO KONG (0120700)<br>23,77, ALA Financial Centre, 712 Prince<br>Edward Road East, Kowloon, Hong Kong                                                                                                    | 第三面発音<br>02/Mm/2018<br>第三元発音法時間<br>03/May/2018                            | ビービー ドの単生体的     IT799-0     ICホーム Ternato     SAN PO KONG (5120700)                                     | 0000-7571<br>東定出致日<br>02/May/2018 | илиние на на на на на на на на на на на на на                                                                     | 0000-7571<br>現尼出資目<br>02/May/2018 | 1      |
|---|----------------------------------------------------------------------------------------------------|---------------------------------------------------------------------------|----------------------------------------------------------------------------------------------------|-----------------------------------|----------------------------------------------------------------------------------------------------|-----------------------------------|--------|
|   | <b>電</b> 括 91234567                                                                                                    |                                                                           | <br>22/F, AA Financial Centre, 712 Prince<br>Edward Road East, Kowloor, Hong Kong                       | 03/May/2018                       | 23/7, 44 Financial Centre, 712 Prince<br>Edward Road East, Kowloon, Hong Kong                                     | 預定消貨日及時間<br>03/May/2018           |        |
|   | KOWLOON BAY (D121900)<br>Unit C, 3/P., First Group Centre, 14 Wang                                                                                                    |                                                                           | <br>電話 91234567<br>一帮件人 TAQ-BN                                                                          | 資料金額                              | 電話 91234567<br>寄伟人 TA-Q-BN                                                                                        | 建聚金額                              |        |
|   | Tai Re, Kowloon Bey, Kowloon, HK<br>電話 3825222<br>帝品名/命号號時/江登事項                                                                                                    | 1 PT 10 58 36                                                             | KOWLOON BAY (0121900)<br>Unit C, 3/F., First Group Centre, 14 Wang<br>Tai Rd., Kewloon Bey, Kowloon, HK | 附加程務                              | KOWLOON BAR (0121900) (0121900)<br>Unit C, 3(F., First Group Centre, 14 Wang<br>Tai Rd., Kowloon Bay, Kowloon, HE | 附加發展                              |        |
|   | 02052018001<br>0000001<br>#df#reiz##63: m/w/ms                                                                                                    |                                                                           | 度品名/参考领塔/注意事項<br>02052018001<br>0000001                                                                 |                                   | 電話 23292222<br> 夜品名/命号抗感/注意事項<br> 02052018001                                                                     |                                   |        |
|   | Life 出来るので a17     エロシーズの      エロン      ビーズ      ビーズ     ビーズ      ビーズ     ビーズ      ビーズ      ビーズ      ビーズ      ビーズ      ビーズ      ビーズ      ビーズ      ビーズ      ビーズ      ビーズ     ビーズ      ビーズ     ビーズ      ビーズ      ビーズ     ビーズ      ビーズ      ビーズ      ビーズ      ビーズ      ビーズ      ビーズ      ビーズ      ビーズ      ビーズ      ビーズ      ビーズ      ビーズ      ビーズ      ビーズ      ビーズ      ビーズ      ビーズ      ビーズ      ビーズ      ビーズ      ビーズ      ビーズ     ビーズ      ビーズ      ビーズ      ビーズ      ビーズ      ビーズ     ビーズ | 9900007573a<br>「東空云泉日<br>10,04,04/2018<br>「東市波日三時間<br>03,044/2018<br>東市金額 | REFERENCE AND A LT                                                                                      | 9900007571a                       | REFERENCE HONORA                                                                                                  | 99900007571a                      |        |
|   | 電話 91234567<br>晋伟人TA-Q-BIN<br>KOWLOON BAY (0121900)                                                                                                    | 附加租務                                                                      | <br>17990000                                                                                            | 7571                              | 17990000                                                                                                    | 7571                              |        |
|   | Tai Rd, Kawloon Bay, Kowloon, HK<br>백년 26292222<br>경제6년년년년32년                                                                                                    |                                                                           | 貨單                                                                                                    | 8                                 | 簽收                                                                                                    |                                   |        |
| L | a17                                                                                                    | #1/C/U0099                                                                |                                                                                                    |                                   |                                                                                                    |                                   | )      |
|   |                                                                                                    | hal                                                                       |                                                                                                    | 14T A A                           | Donor                                                                                                    |                                   | 1 返回日錄 |

### 常見問題 FAQs

1.為什麼製作了託運單卻不能列印? 答:列印前需要下載「Clodop」方能列印託運單。

2.我已下載了「Clodop」,為什麼依然無法列印? 答:請重新啟動Clodop應用程式便可。

3.為何託運單的條碼只有「aa」? 答:請先行清理緩存,並再次列印託運單。

4.為何不能登入系統? 答:因為賬號已被停用,詳情請與營業部聯絡。

5.為何登入系統後,不能製作託運單? 答:因為賬號已被凍結,詳情請與營業部聯絡。

營業部聯絡電郵: sales@ta-q-bin.com.hk